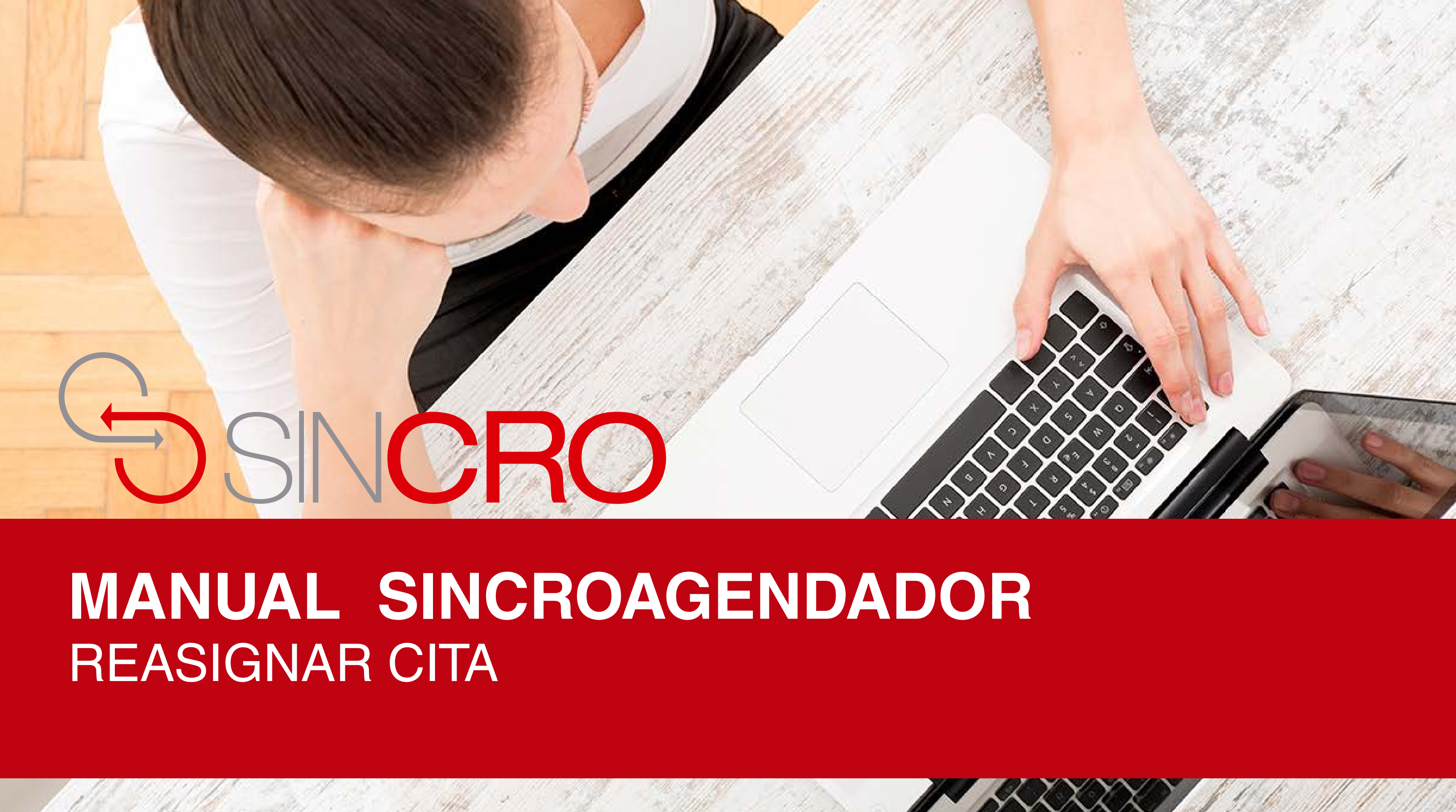

### Por medio de esta opción usted podrá "Reasignar Cita" en Sincroagendador.

A continuación le indicamos la forma de realizarlo:

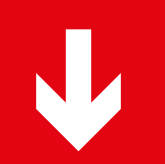

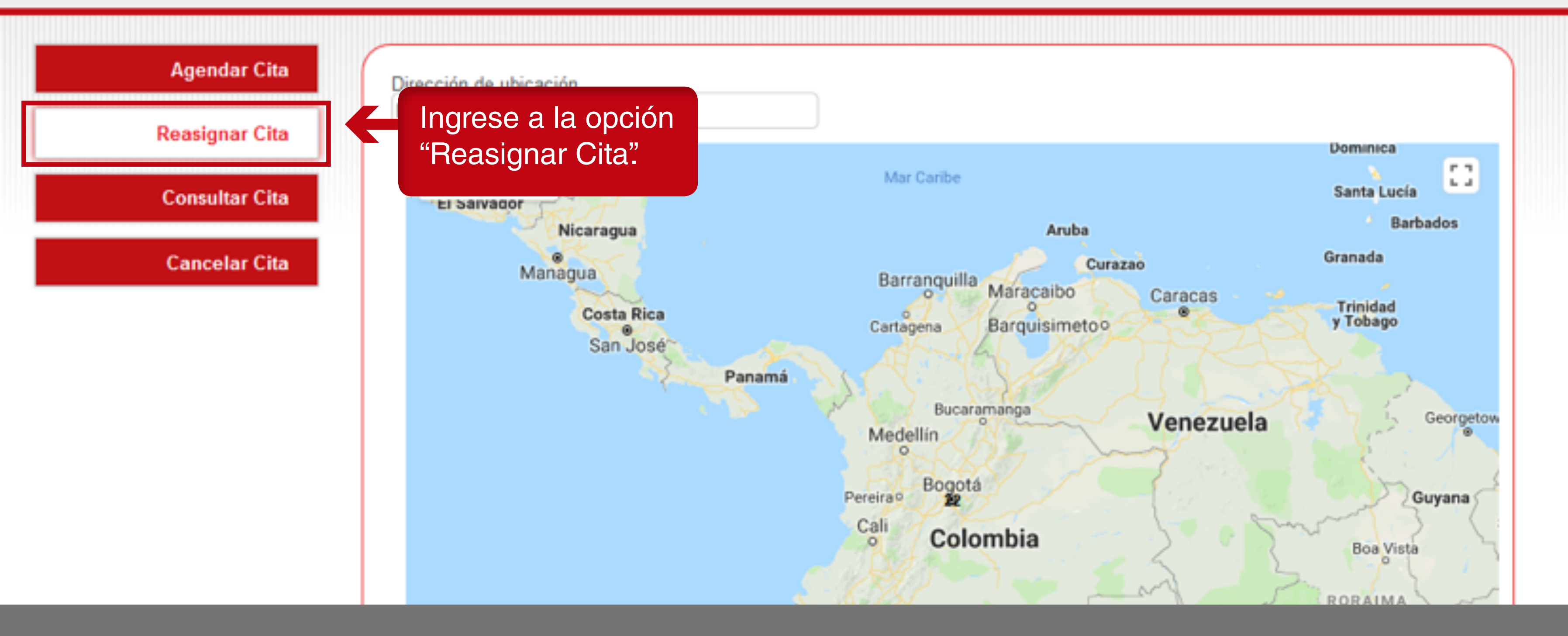

**Recomendación:** para reasignar citas debe realizarse 24 horas antes de la hora agendada.

Manaos 0

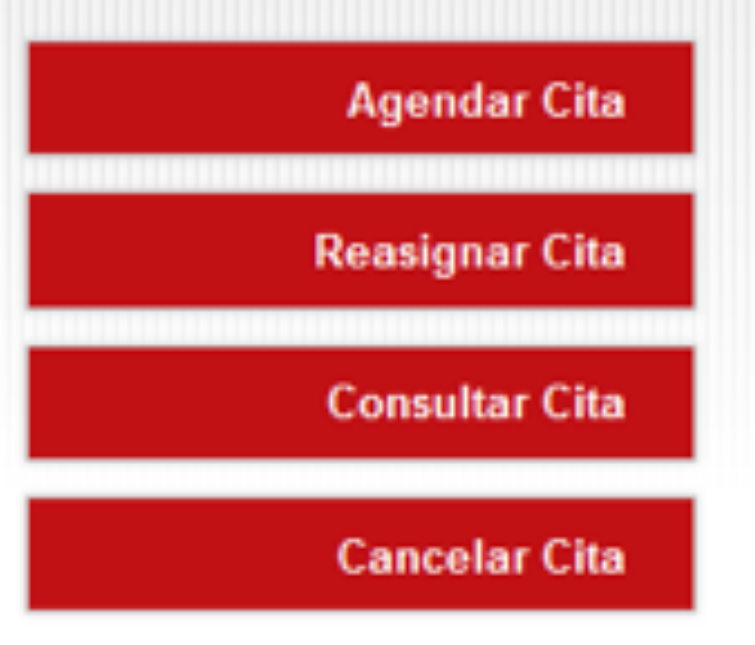

### Reasignar Cita

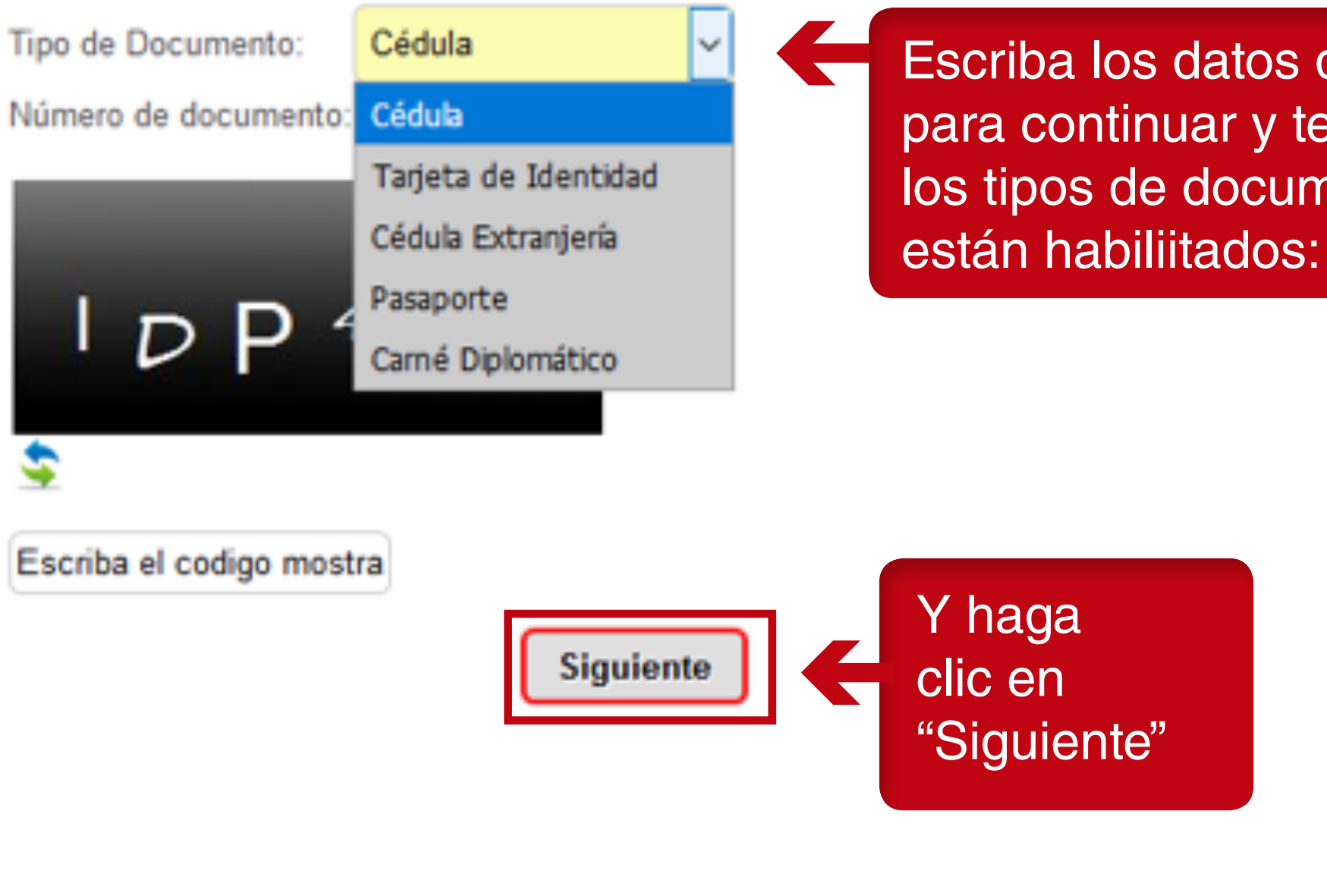

Escriba los datos del CAPCHAT, para continuar y tenga en cuenta los tipos de documentos que

SINCRO • Agendador

| Agendar Cita   |               |         |                   |           |
|----------------|---------------|---------|-------------------|-----------|
| Reasignar Cita | Departamento* |         | Ciudad*<br>Tunja  |           |
| Consultar Cita | CRC*          |         | Fecha Solicitada* | 26        |
| Cancelar Cita  |               |         |                   | J [10:20] |
|                | 14:30 15:00   | ) 15:30 | 16:00 16:30       | ) 17:00   |
|                | 19:30 20:00   | 0 20:30 | 21:00             | Seleccior |

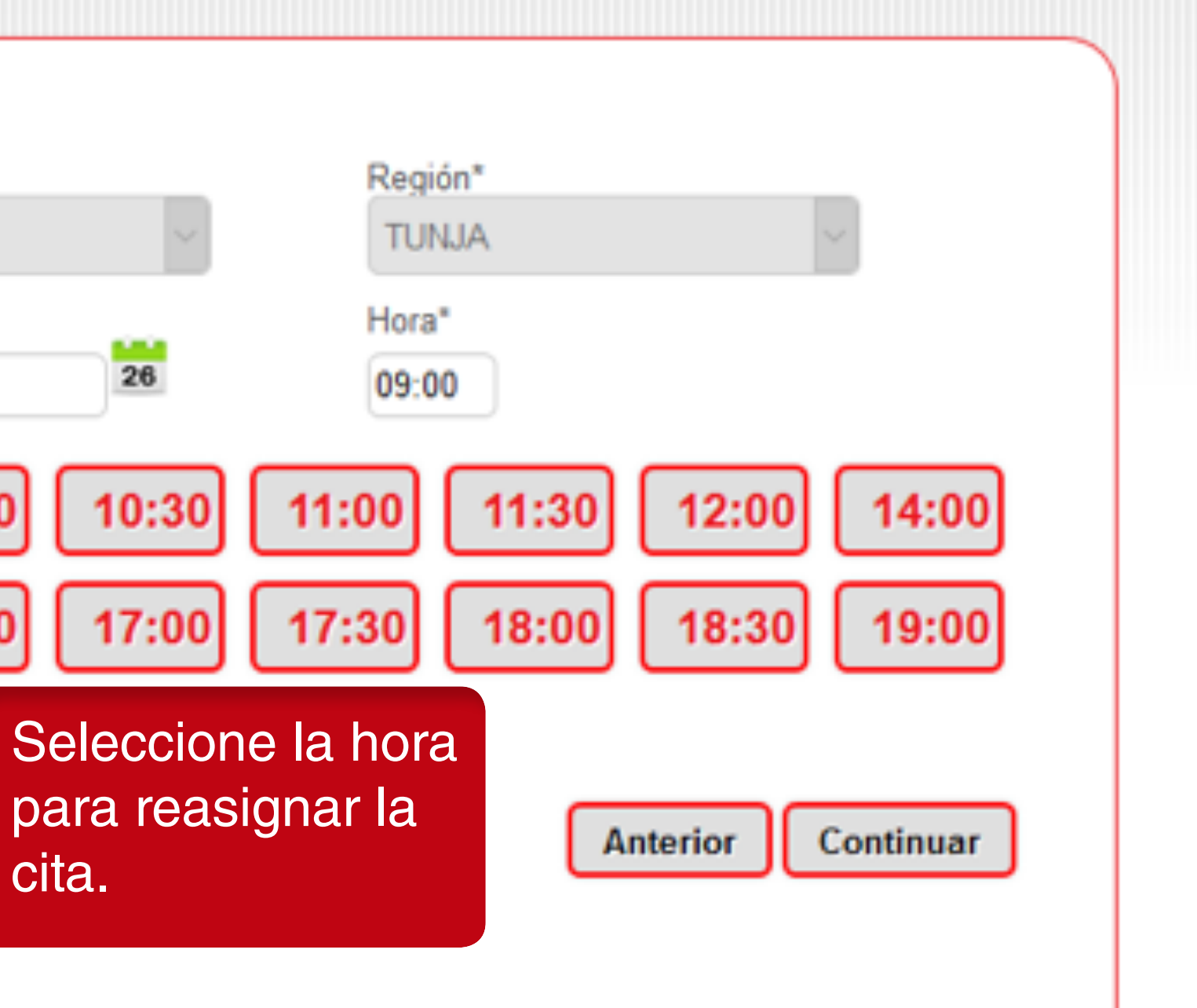

cita.

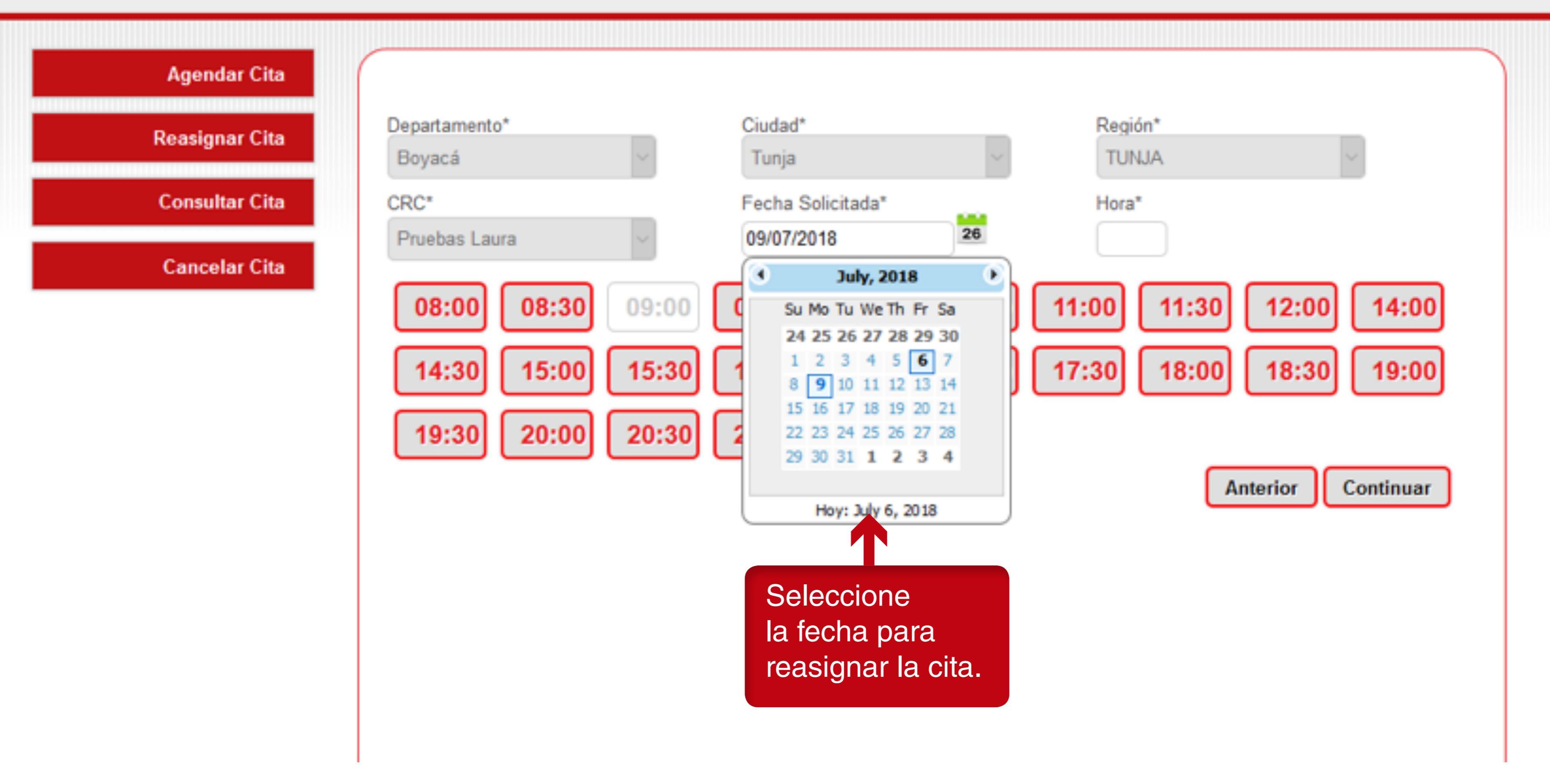

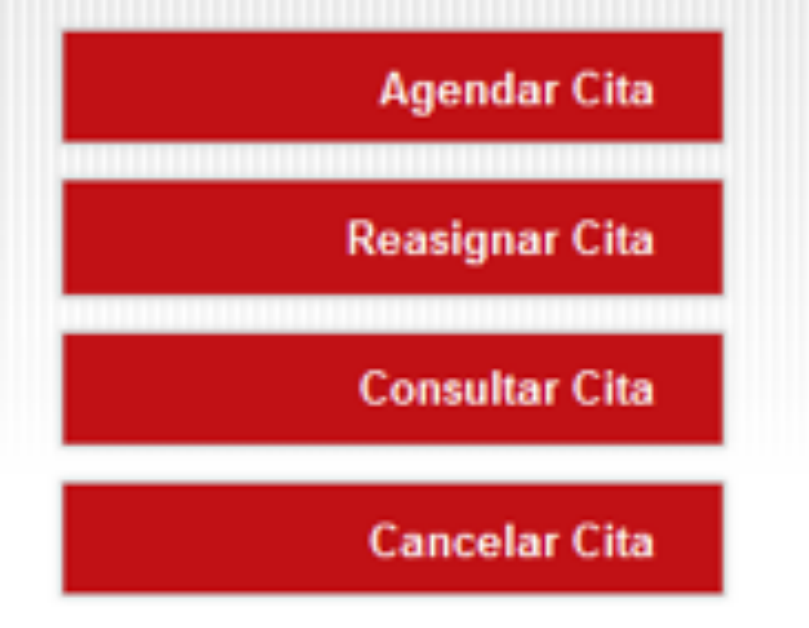

### Confirmación de Datos

Señor/a

Los datos de agendamiento son:

Usuario: Email: Teléfono: Celular: Número Pin: Recaudador: Centro: Dirección del centro: Fecha cita: Laura Lopez laura.lopez@paynet.com.co 3154887420

71666237373771770 Movii Pruebas Laura Calle 100 10/07/2018 3:00:00 p.m.

El sistema le solicita confirmar los datos y haga clic en el botón "Reasignar Cita".

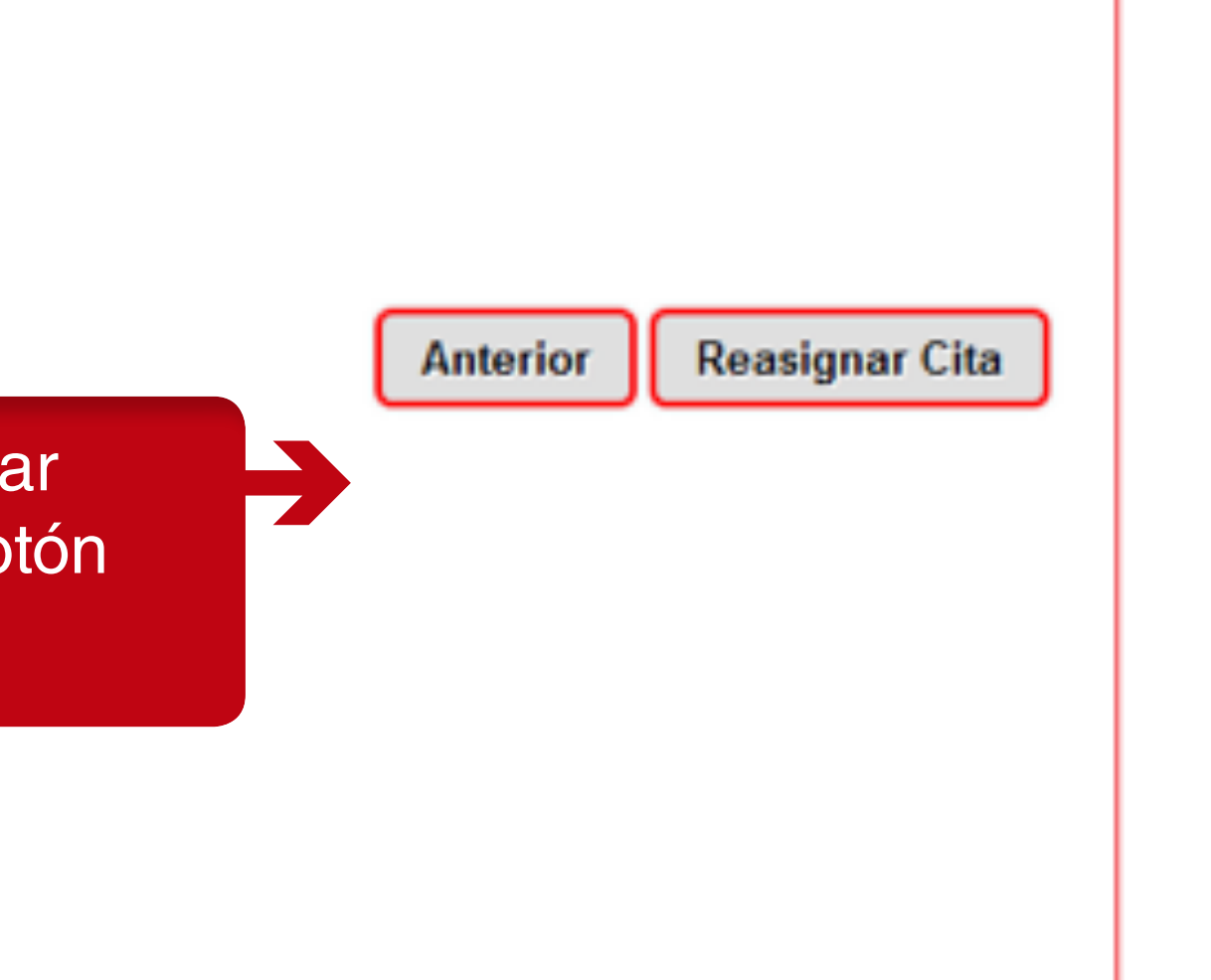

SINCRO • Agendador

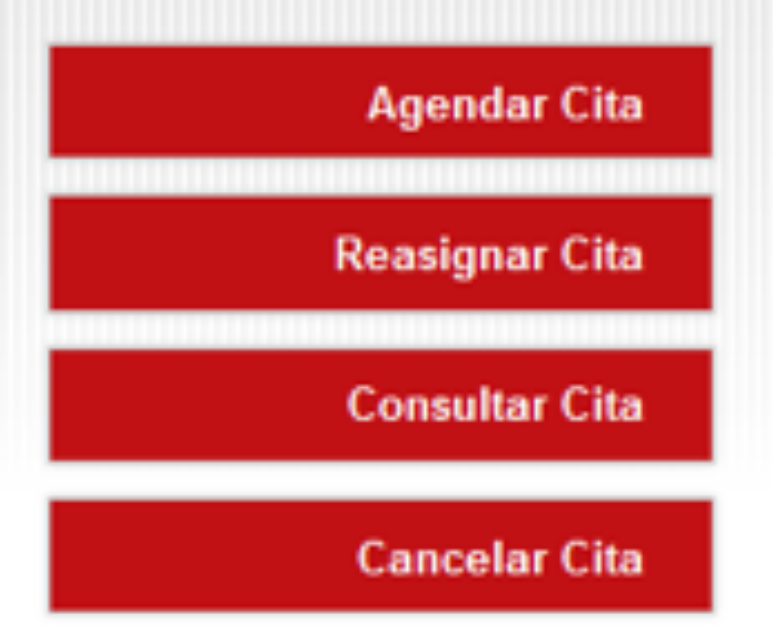

Reasignacion de cita satisfactoria

### Confirmación de Datos

Señor/a

Los datos de agendamiento son:

Usuario: Email: Teléfono: Celular: Número Pin: Recaudador: Centro: Dirección del centro: Fecha cita: Se visualizará un mensaje de confirmación en verde de la reasignación de la cita y en rojo si hay alguna inconsistencia

Laura Lopez laura.lopez@paynet.com.co 3154887420

71666237373771770 Movii Pruebas Laura Calle 100 10/07/2018 3:00:00 p.m.

Anterior

**Reasignar Cita**